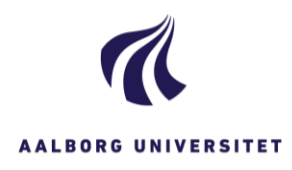

| SØGNING - STUDENTER- OG PERSONALESAGER |                                                                                                    |                                                                                                    |
|----------------------------------------|----------------------------------------------------------------------------------------------------|----------------------------------------------------------------------------------------------------|
| FASE                                   | FORKLARING                                                                                                    | NAVIGATION                                                                                                    |
| Vælg søgning                           | Klik på Ny søgning i menulinjen og vælg<br>kontakt.                                                                                                    | Sag<br>Dokument                                                                                                    |
| Udfyld<br>søgekriterier                | Skriv cpr. nr. eller navn i fritekstfeltet.                                                                                                    | Kontaktsøgning Fritekst 111111-1111                                                                                                    |
| Start søgning                          | Klik på Søg i menulinjen.                                                                                                    | Q                                                                                                    |
| Vælg part                              | Dobbeltklik på parten/kontakten i<br>søgeresultatet.                                                                                                    | Søgeresultater          Søgeresultater         Søgeresultater         Navn 1       Navn 2         1                                                                                                    |
| Vælg sag                               | Under fanebladet <b>sagshenvisninger</b> , kan<br>du nu se alle de sager, som den<br>studerende/medarbejderen er tilknyttet.<br>Vælg den relevante sag ved at<br>dobbeltklikke på den. | Sagshenvisninger       Adresser       Dokumenter         Sagshenvisninger       Image: Sagshenvisninger       Image: Sagshenvisninger         Image: Image: |